# In Silico PCR Sample

This workflow simulates the PCR process.

# How to Use This Sample

If you haven't used the workflow samples in UGENE before, look at the "How to Use Sample Workflows" section of the documentation.

## Workflow Sample Location

The workflow sample "In Silico PCR" can be found in the "Scenarios" section of the Workflow Designer samples.

#### Workflow Image

The opened workflow looks as follows:

| Read<br>Sequence   | Sequence | <br>In Silico PCR  | PCR product | <br>Write<br>Sequence |
|--------------------|----------|--------------------|-------------|-----------------------|
| Reads              |          | the sequences from |             | Save all              |
| sequence(s)        |          | Read Sequence and  |             | sequences from        |
| nom <u>unset</u> . | J        | unset.             |             | default file.         |

### Workflow Wizard

#### The wizard has 3 pages.

1. Input DNA Sequences: On this page you must input DNA sequences.

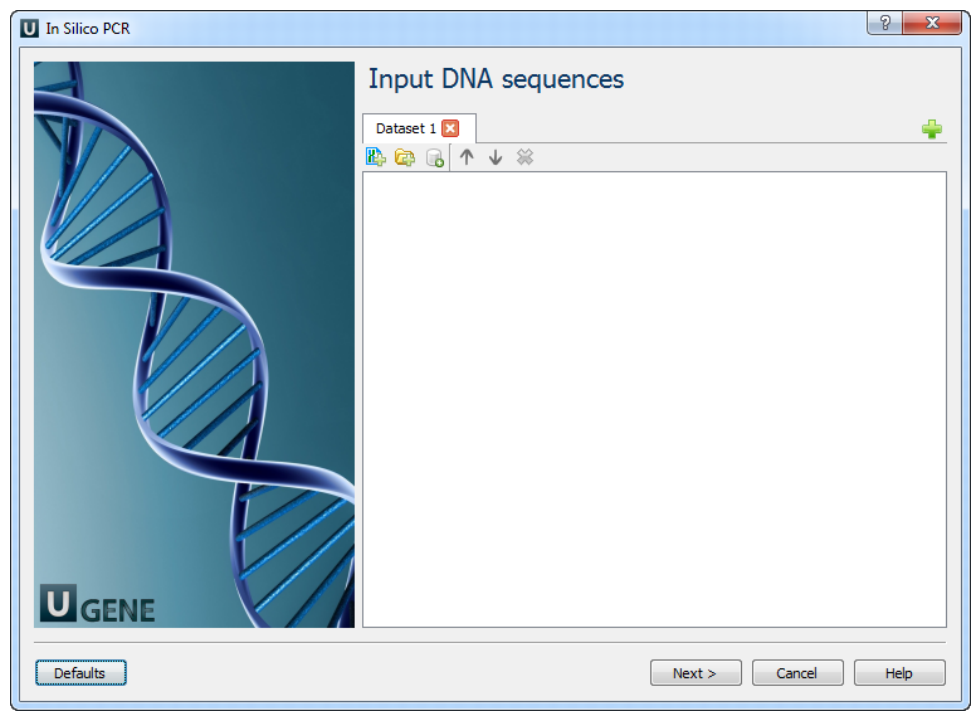

2. Primers and Parameters: Here you must input Primers and you can optionally modify In Silico PCR parameters.

| In Silico PCR |                             |                      | ? ×  |
|---------------|-----------------------------|----------------------|------|
|               | Primers and                 | parameters           |      |
|               | Primers<br>Primers URL      | Required             |      |
|               | In silico PCR<br>Mismatches | 3                    |      |
|               | Min perfect match           | 15                   | V    |
|               | Max product size            | 5000                 | ×    |
|               |                             |                      |      |
|               |                             |                      |      |
| Defaults      |                             | < Back Next > Cancel | Help |

The following parameters are available:

| Primers URL       | A URL to the input file with primer pairs.               |
|-------------------|----------------------------------------------------------|
| Mismatches        | Number of allowed mismatches.                            |
| Min perfect match | Number of bases that match exactly on 3' end of primers. |
| Max product size  | Maximum size of amplified region.                        |

3. <u>Output data:</u> Here you can see information about output data.

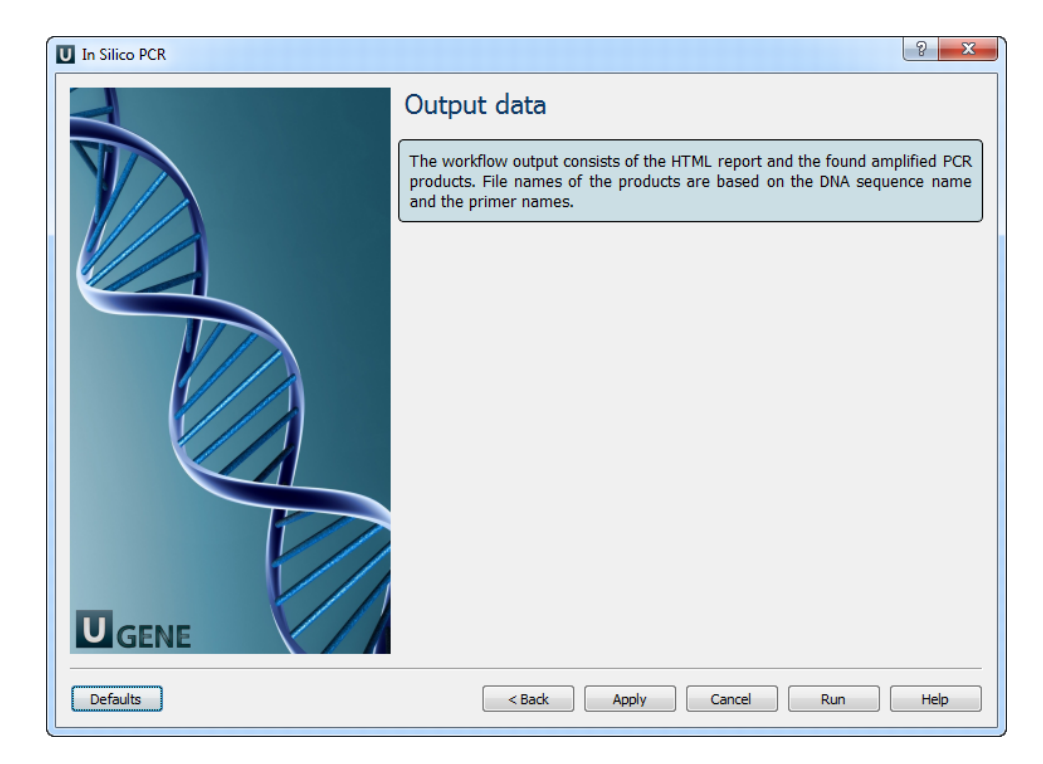